# BAB III METODE PENELITIAN

### 3.1 Waktu Dan Tempat

Data yang saya digunakan untuk laporan program MBKM ini diambil dari saya mengikuti magang di PT.Poca Jaringan Solusi, terhitung mulai tanggal 15 Juli 2022. Data yang dikumpulkan untuk kebutuhan perancangan ini seperti *longitude*, *latitude*, survei lokasi, jenis antena dan radio. Data tersebut akan dimasukan kedalam *software* yaitu *Pathloss 5.0* dan *Google earth*. Untuk mengoperasikan *software* tersebut tentunya membutuhkan alat berupa sistem operasi pada perangkat keras yang digunakan agar proses perancangan dapat berjalan dengan optimal. Setelah sistem dirancang, selanjutnya dilakukan simulasi pada *software Pathloss 5.0* untuk mengetahui apakah sistem berjalan sesuai dengan parameter yang ditentukan atau tidak. Dari proses simulasi tersebut akan didapatkan hasil *report* berupa link budget yang berisi parameter-parameter dari proses perancangan jaringan transmisi *microwave*. Data tersebut di dapat dari hasil survey, RNP atau orang planning dengan bentuk data excel yang kemudian disimulasikan melalui *software Pathloss 5.0* untuk mengetahui desain antena dan frekuensi.

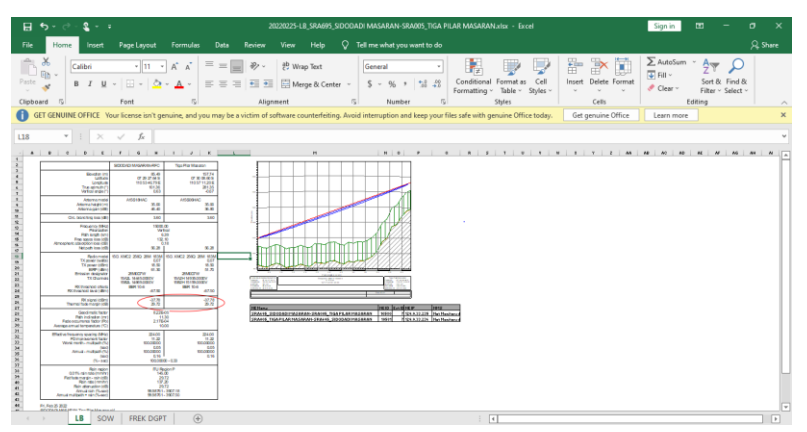

Gambar 3.1 Data Link Budget

#### 3.2 Alat Dan Bahan

Perancangan jaringan transmisi *microwave* pada *site* Sidodadi Masaran dan *site* Tiga Pilar Masaran ini dibutuhkan perangkat keras dan perangkat lunak agar sistem perancangan dan hasil perancangan dapat optimal.

#### 3.2.1 Perangkat Keras

1) Laptop dengan Processor Intel Core i7 vPro

2) Memory 8 GB

#### 3.2.2 Perangkat Lunak

- 1) Sistem Operasi Windows 10 (64 bit)
- 2) Software Pathloss 5.0
- 3) *Google Earth*

Untuk komponen atau bahan yang digunakan dalam software terdapat beberapa yaitu antena dengan tipe VHPX6A – 142 dan VHLP2 – 15, *Transmission Line* dengan tipe EW132-144, dan *Microwave* dengan tipe *RTN* 600 15G-SP\_4s\_16E1.

## 3.3 Metode Dan Proses Kerja

Penulis menggunakan 1 link hop yaitu *site* Sidodadi Masaran dan *site* Tiga Pilar Masaran sebagai lokasi perancangan *link miocowave* dalam Tugas Akhir ini. Data dari kedua lokasi *site* dapat dilihat pada table 3.1 Data tersebut digunakan dalam perancangan *link microwave* pada *software pathloss* 5.0.

| Site Name  | Latitude      | Longitude      | Elevation | Tower   |
|------------|---------------|----------------|-----------|---------|
|            |               |                |           | Heights |
| Sidodadi   | 07 29 27.64 S | 110 53 46.79 E | 85,49 m   | 35 m    |
| Masaran    |               |                |           |         |
| Tiga Pilar | 07 30 08.60 S | 110 57 11.20 E | 157,74 m  | 35 m    |
| Masaran    |               |                |           |         |

Tabel 3. 1 Data Site Jaringan

Jarak dari *site* Sidodadi Masaran ke *site* Tiga Pilar Masaran yaitu 6.39 Km dengan kondisi geografis yang cenderung landai dengan selisih elevasi yang tidak terlalu signifikan. Kondisi tersebut menjadikan lokasi ini cocok untuk komunikasi data menggunakan gelombang mikro yaitu dengan *antenna microwave*. Pada gambar 3.3 terdapat *path profile* dari perancangan *link microwave* ini yang diambil dari peta *Google earth*. Dapat diketahui lingkungan sekitar dari kedua *site* terdapat pemukiman dan ladang warga dengan ketinggian yang tidak terlalu tinggi menjadikan *site* Sidodadi Masaran dan *site* Tiga Pilar Masaran *Line of Sight* (LOS).

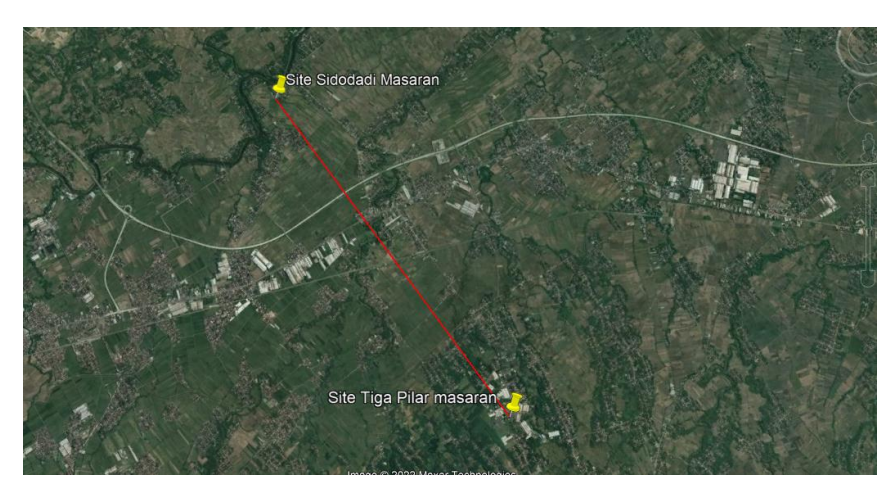

Gambar 3. 2 Lokasi Perancangan Jaringan

Melakukan perancangan sebagai *near end*, site Sidodadi Masran memiliki latitude 07°29'27.64" S dan longitude 110°53'46.79" E yang terletak di Kecamatan Masaran, Kabupaten Sragen. Ketinggian tower di *site* Sidoadi Masaran yaitu 35 meter dari permukaan tanah. Lokasi dari *site* Sidodadi Masaran yang diambil dari peta *Google earth* dapat dilihat pada gambar 3.3.

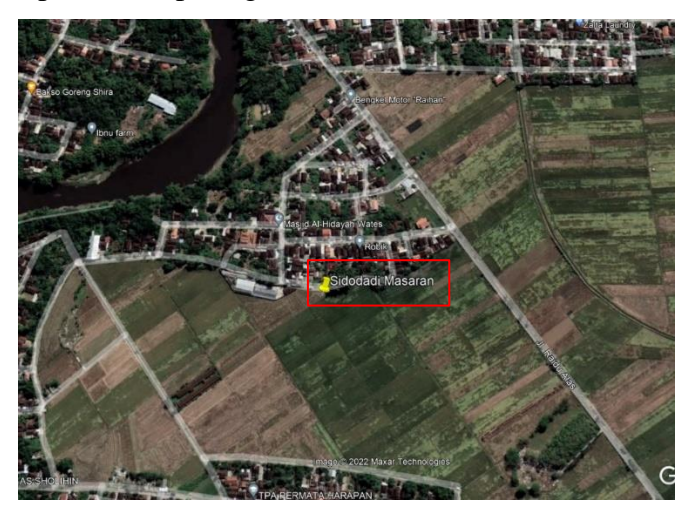

Gambar 3. 3 Lokasi Site Sidodadi Masaran

Kemudian menggunakan lokasi *site* Tiga Pilar Masaran yang diambil dari peta *Google earth*. Terletak di kecamatan Masaran, Kabupaten Sragen *site* Sidodadi Masaran sebagai *far end* latitude 07°30' 08.60" S dan *longitude* 110°57'11.30" E yang. Ketinggian tower di *site* Tiga Pilar Masaran yaitu 35 meter.

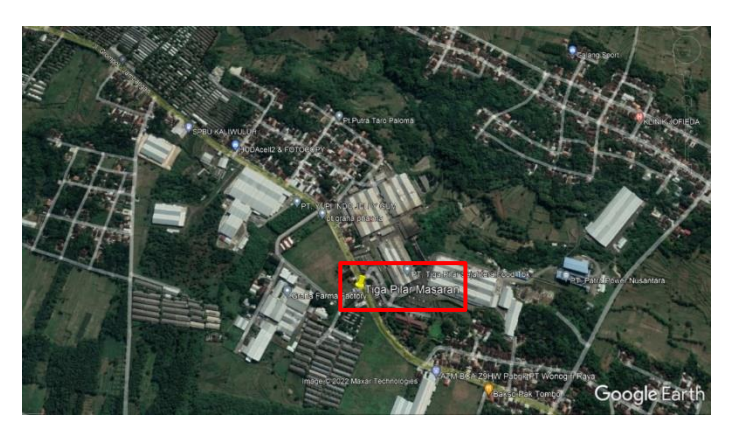

Gambar 3. 4 Lokasi Site Tiga Pilar Masaran

## 3.4 Spesifikasi Perangkat

Perancangan *link microwave site* Sidodadi Masaran dan *site* Tiga Pilar Masaran menggunakan beberapa perangkat pendukung. Berikut tabel 3.2 perangkat perancangan *link microwave*.

| No | Perangkat         | Jenis                  | Keterangan         |
|----|-------------------|------------------------|--------------------|
| 1  | Antena            | VHPX6A-142 dan         | Diameter 0.83      |
|    |                   | VHLP2 -15              | meter dan 0.61,    |
|    |                   |                        | Gain 45.80 dBi dan |
|    |                   |                        | 36.80 dBi          |
| 2  | Transmission Line | EW132-144              | Eleptical          |
|    |                   |                        | Waveguide          |
| 3  | Microwave         | RTN 600 15G-SP_4s_16E1 | Frequency Range    |
|    |                   |                        | 14400.0 - 15358.0  |
|    |                   |                        | MHz                |

Tabel 3. 2 Perangkat Link Microwave

# 3.5 Perancangan Link Microwave

Dalam melakukan perancangan *link microwave* dari *site* Sidodadi Masaran ke *site* Tiga Pilar Masaran ini menggunakan *software Pathloss* 5.0. Tahapan perancangannya yaitu melakukan pengisian *file Shuttle Radar Topography Mission* (SRTM) yang 25 didalamnya berisi data peta dan kontur tanah pada suatu daerah. Peta SRTM berfungsi dalam memetakan dan mengetahui kontur tanah pada lokasi perancangan *link microwave*. Ditunjukan pada gambar 3.5 dan gambar 3.6.

| Projection category | Geographic                 | <ul> <li>Digital elevation model</li> </ul> |
|---------------------|----------------------------|---------------------------------------------|
|                     | •                          | SRTM (World)                                |
| Projection type     | Latitude - Longitude       | D:\KRGM\SRTM JAWA\SRTM JAWA                 |
| se Units            | degrees                    | Setup                                       |
| Datum Ellipsoid     | WGS 84                     | File index                                  |
| Ellipsoid Datum     | World Geodetic System 1984 | •                                           |
| P Region ameters    | Global definition          |                                             |

Gambar 3. 5 Konfigurasi SRTM

Gambar 3.6 menunjukan data file index SRTM yang dimasukan pada aplikasi pathloss 5.0

| R.<br>File | SRTM (World)<br>Edit Conver | t           |             |              |              |      |         |          |          | × |
|------------|-----------------------------|-------------|-------------|--------------|--------------|------|---------|----------|----------|---|
|            | file name                   | west edge * | east edge " | south edge * | north edge * | rows | columns | x cell " | y cell * |   |
| 1          | S07E105.hgt                 | 104.9995833 | 106.0004167 | -7.000416667 | -5.999583333 | 1201 | 1201    | 3.0      | 3.0      |   |
| 2          | S07E106 hgt                 | 105 9995833 | 107.0004167 | -7.000416667 | -5.999583333 | 1201 | 1201    | 3.0      | 3.0      |   |
| 3          | S07E107 hgt                 | 106.9995833 | 108.0004167 | -7.000416667 | -5.999583333 | 1201 | 1201    | 3.0      | 3.0      |   |
| 4          | S07E108.hgt                 | 107.9995833 | 109.0004167 | -7.000416667 | -5.999583333 | 1201 | 1201    | 3.0      | 3.0      |   |
| 5          | S07E109.hgt                 | 108.9995833 | 110.0004167 | -7.000416667 | -5.999583333 | 1201 | 1201    | 3.0      | 3.0      |   |
| 6          | S07E110.hgt                 | 109.9995833 | 111.0004167 | -7.000416667 | -5.999583333 | 1201 | 1201    | 3.0      | 3.0      |   |
| 7          | S07E111.hgt                 | 110.9995833 | 112.0004167 | -7.000416667 | -5.999583333 | 1201 | 1201    | 3.0      | 3.0      |   |
| 8          | S07E112 hgt                 | 111.9995833 | 113 0004167 | -7.000416667 | -5.999583333 | 1201 | 1201    | 3.0      | 3.0      |   |
| 9          | S07E113.hgt                 | 112.9995833 | 114.0004167 | -7.000416667 | -5.999583333 | 1201 | 1201    | 3.0      | 3.0      |   |
| 10         | S07E114.hgt                 | 113.9995833 | 115.0004167 | -7.000416667 | -5.999583333 | 1201 | 1201    | 3.0      | 3.0      |   |
| 11         | S07E115.hgt                 | 114.9995833 | 116.0004167 | -7.000416667 | -5.999583333 | 1201 | 1201    | 3.0      | 3.0      |   |
| 12         | S07E116.hgt                 | 115 9995833 | 117.0004167 | -7.000416667 | -5 999583333 | 1201 | 1201    | 3.0      | 3.0      |   |
| 13         | S07E118.hgt                 | 117.9995833 | 119.0004167 | -7.000416667 | -5.999583333 | 1201 | 1201    | 3.0      | 3.0      |   |
| 14         | S07E119.hgt                 | 118.9995833 | 120.0004167 | -7.000416667 | -5.999583333 | 1201 | 1201    | 3.0      | 3.0      |   |
| 15         | S07E120 hgt                 | 119.9995833 | 121.0004167 | -7.000416667 | -5.999583333 | 1201 | 1201    | 3.0      | 3.0      |   |
| 16         | S07E121 hgt                 | 120.9995833 | 122.0004167 | -7.000416667 | -5.999583333 | 1201 | 1201    | 3.0      | 3.0      |   |
| 17         | S07E122.hgt                 | 121.9995833 | 123.0004167 | -7.000416667 | -5.999583333 | 1201 | 1201    | 3.0      | 3.0      |   |
| 18         | S07E124.hgt                 | 123.9995833 | 125.0004167 | -7.000416667 | -5.999583333 | 1201 | 1201    | 3.0      | 3.0      |   |
| 19         | S08E105 hgt                 | 104.9995833 | 106.0004167 | -8.000416667 | -6.999583333 | 1201 | 1201    | 3.0      | 3.0      |   |
| 20         | SOBE 106 hgt                | 105 9995833 | 107 0004167 | -8.000416667 | -6.999583333 | 1201 | 1201    | 3.0      | 3.0      |   |
| 21         | S08E107.hgt                 | 106.9995833 | 108.0004167 | -8.000416667 | -6.999583333 | 1201 | 1201    | 3.0      | 3.0      |   |
| 22         | S08E108.hgt                 | 107.9995833 | 109.0004167 | -8.000416667 | -6.999583333 | 1201 | 1201    | 3.0      | 3.0      |   |
| 23         | S08E 109 hgt                | 108 9995833 | 110.0004167 | -8.000416667 | -6.999583333 | 1201 | 1201    | 3.0      | 3.0      |   |
| 24         | S08E110.hgt                 | 109 9995833 | 111 0004167 | -8.000416667 | -6.999583333 | 1201 | 1201    | 3.0      | 3.0      |   |
| 25         | S08E111.hgt                 | 110.9995833 | 112.0004167 | -8.000416667 | -6.999583333 | 1201 | 1201    | 3.0      | 3.0      |   |
| 26         | S08E112.hgt                 | 111.9995833 | 113.0004167 | -8.000416667 | -6.999583333 | 1201 | 1201    | 3.0      | 3.0      |   |
| 27         | CODE 112 hat                | 112 0005922 | 111 0001107 | 9 000446667  | 6 000592222  | 1201 | 4204    | 2.6      | 2.0      |   |

Gambar 3. 6 File Index SRTM

Gambar 3.7 menunjukan pengisian data dari *site* perancangan *link microwave*, data yang di input yaitu nama *site*, *latitude*, *longitude*, *elevation* dan *tower height*.

| *   | Site List                 |                  |                |           |              |               |                  |            |             |               |              |            |
|-----|---------------------------|------------------|----------------|-----------|--------------|---------------|------------------|------------|-------------|---------------|--------------|------------|
| Imp | ort Export Edit Marksites | Create Group The | matic mapping  |           |              |               |                  |            |             |               |              |            |
|     | Site name                 | Latitude         | Longitude      | Call sign | Station code | Elevation (m) | Tower height (m) | Tower type | Site type   | Site status   | Base station | Show local |
| 1   | TIGA PILAR MASARAN        | 07 30 08.60 S    | 110 57 11.20 E |           |              | 157.7         |                  | unknown    | not defined | not specified |              |            |
| 2   | SIDODADI MASARAN          | 07 29 27.64 S    | 110 53 46.79 E |           |              | 85.5          |                  | unknown    | not defined | not specified |              |            |
| 3   |                           |                  |                |           |              |               |                  | unknown    | not defined | not specified |              |            |
| 4   |                           |                  |                |           |              |               |                  |            |             |               |              |            |

Gambar 3. 7 Site List

Toplogi jaringan pada gambar 3.8 menunjukan pengenghubungan link kedua *site* menjadi satu lintasan.

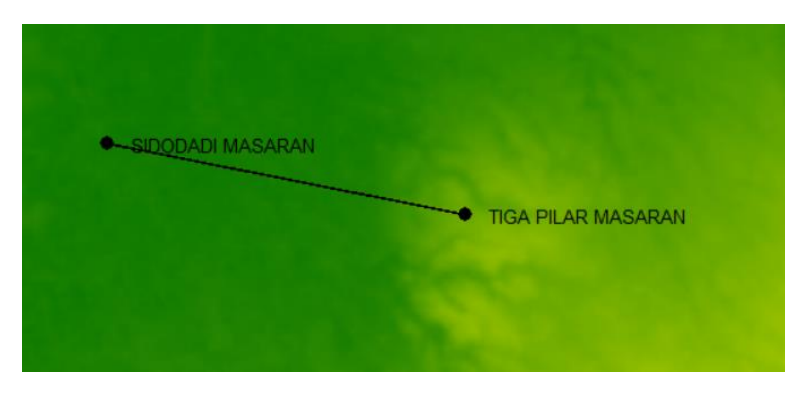

Gambar 3. 8 Topologi Jaringan

Pengisian data informasi dari kontur tanah (elevasi) pada *terrain data* yang berisi kondisi dari lintasan yang menghubungkan kedua *site* berupa penghalang (*obstacle*) serta kondisi kontur tanah dari *site* Sidodadi Masaran dan *site* Tiga Pilar Masaran dapat dilihat pada gambar 3.9. Terdapat keterangan *elevation* yaitu ketinggian struktur tanah dan *distance* adalah Panjang link yang menghubungkan kedua *site*.

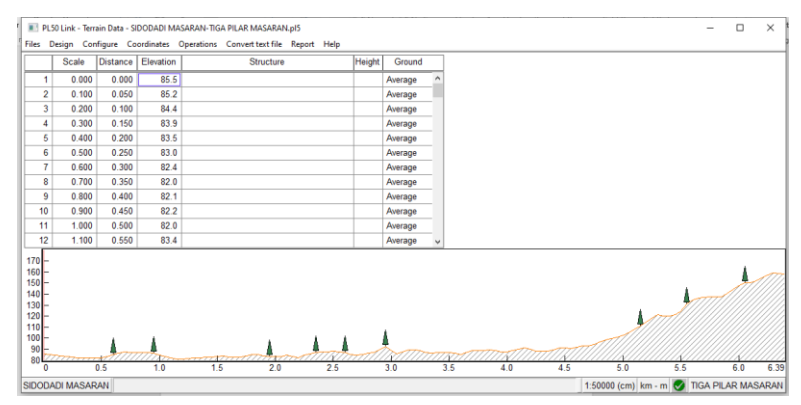

Gambar 3. 9 Profil Lintasan Transmisi *Site* Sidodadi Masaran – *Site* Tiga Pilar Masaran

Perhitungan ketinggian minimum antena secara otomatis pada menu *Antena Heights* ditunjukan pada gambar 3.10.

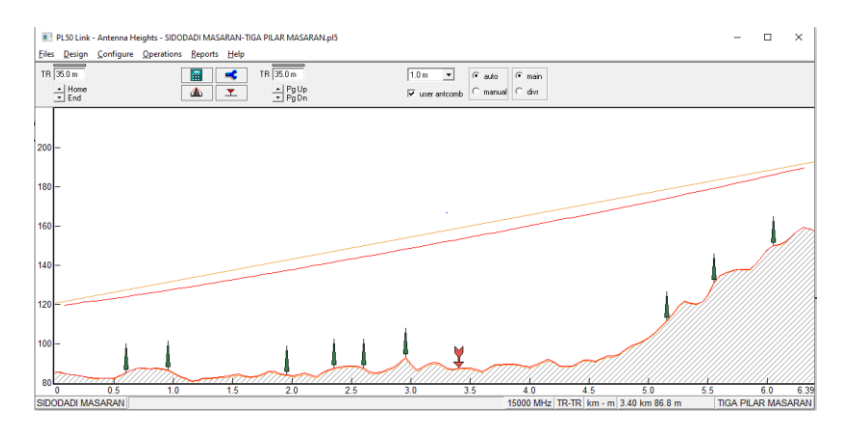

Gambar 3. 10 Konfigurasi Ketinggian Antena

Gambar 3.11 menunjukan konfigurasi pada *path profile* (profil lintasan). Frekuensi yang digunakan yaitu 15.000 MHz dengan jarak antar *site* 6.39 Km, untuk perhitungan nilai *terrain roughness* dilakukan secara otomatis pada aplikasi dengan hasil nilai 6,10 meter.

| Path Profile Data (Vigants - Barnett) |                |  |  |  |  |  |
|---------------------------------------|----------------|--|--|--|--|--|
| ✓ X Ø œ ?                             |                |  |  |  |  |  |
| Frequency (MHz)                       | . 15000.00     |  |  |  |  |  |
| Polarization                          | Vertical       |  |  |  |  |  |
| Path length (km)                      | 6.39           |  |  |  |  |  |
| Field margin (dB)                     |                |  |  |  |  |  |
| Diffraction loss (dB)                 | <b>*</b>       |  |  |  |  |  |
| Fade occurrence factor (Po)           | 7.74E-003      |  |  |  |  |  |
| Path center latitude                  | 07 29 48.12 S  |  |  |  |  |  |
| Path center longitude                 | 110 55 29.00 E |  |  |  |  |  |
| Climatic factor                       | 1.00 🛋         |  |  |  |  |  |
| Terrain roughness (m)                 | 6.10 🛋         |  |  |  |  |  |
| C factor                              | 3.29 🛋         |  |  |  |  |  |
| Average annual temperature (°C)       | 23.55 🛋        |  |  |  |  |  |

Gambar 3. 11 Path Profile Data

Gambar 3.12 menunjukan model antena yang digunakan pada kedua *site* yaitu SR2 5-144 dengan diameter antena 0,76 meter dan *antenna gain* 38,20 dBi.

| Antennas TR - TR X           |                  |                    |  |  |  |  |  |  |
|------------------------------|------------------|--------------------|--|--|--|--|--|--|
| X      X                     |                  |                    |  |  |  |  |  |  |
|                              | SIDODADI MASARAN | TIGA PILAR MASARAN |  |  |  |  |  |  |
| Antenna model                | VHPX6A-142       | VHLP2-15           |  |  |  |  |  |  |
| Antenna diameter (m)         | 1.83             | 0.61               |  |  |  |  |  |  |
| Antenna height (m)           | 35.00            | 35.00              |  |  |  |  |  |  |
| Antenna gain (dBi)           | 45.80            | 36.80              |  |  |  |  |  |  |
| Radome loss (dB)             |                  | •                  |  |  |  |  |  |  |
| Antenna code                 | 4201             | 7008               |  |  |  |  |  |  |
| Antenna 3 dB beamwidth H (°) | 0.80             | 2.50               |  |  |  |  |  |  |
| Antenna 3 dB beamwidth E (°) | 0.80             | 2.50               |  |  |  |  |  |  |
| True azimuth (°)             | 101.36           | 281.35             |  |  |  |  |  |  |
| Vertical angle (°)           |                  |                    |  |  |  |  |  |  |
| Antenna azimuth (°)          |                  |                    |  |  |  |  |  |  |
| Antenna downtilt (±°)        |                  |                    |  |  |  |  |  |  |
| Orientation loss (dB)        |                  |                    |  |  |  |  |  |  |

# Gambar 3. 12 Konfigurasi Model Antenna

Saluran transmisi (*Transmission Lines*) yang digunakan yaitu kabel model EW132-144. Berikut gambar 3.13 konfigurasi *transmission lines*.

| Transmission lines TR - TR (35.0 - 35.0 m) X |                  |                    |  |  |  |  |  |
|----------------------------------------------|------------------|--------------------|--|--|--|--|--|
| X & Q III ?                                  |                  |                    |  |  |  |  |  |
|                                              | SIDODADI MASARAN | TIGA PILAR MASARAN |  |  |  |  |  |
| TX line model                                | EW132-144        | EW132-144          |  |  |  |  |  |
| TX line length (m)                           | 35.00            | 35.00              |  |  |  |  |  |
| TX line unit loss (dB/100m)                  | 15.62            | 15.62              |  |  |  |  |  |
| TX line loss (dB)                            | 5.47             | 5.47               |  |  |  |  |  |
| Connector loss (dB)                          |                  |                    |  |  |  |  |  |

# Gambar 3. 13 Konfigurasi Transmission Lines

Gambar 3.14 menunjukan pengisian nilai pada *Circulator branching loss* sebesar 0,5 dB.

| Antenna coupling unit TR - TR 🛛 🗙 |                  |                    |  |  |  |  |
|-----------------------------------|------------------|--------------------|--|--|--|--|
| 🗸 🗙 🖌 😋 🥅 🤋                       |                  |                    |  |  |  |  |
|                                   | SIDODADI MASARAN | TIGA PILAR MASARAN |  |  |  |  |
| Configuration                     |                  |                    |  |  |  |  |
| Miscellaneous loss (dB)           |                  |                    |  |  |  |  |
| Circulator branching loss (dB)    | 3.60             | 3.60               |  |  |  |  |
| TX switch loss (dB)               |                  |                    |  |  |  |  |
| TX filter loss (dB)               |                  |                    |  |  |  |  |
| Other TX loss (dB)                |                  | •                  |  |  |  |  |
| RX hybrid loss (dB)               |                  |                    |  |  |  |  |
| RX filter loss (dB)               |                  |                    |  |  |  |  |
| Other RX loss (dB)                |                  |                    |  |  |  |  |
| 61.69 61.69                       |                  |                    |  |  |  |  |

Gambar 3. 14 Konfigurasi Antenna Coupling

Perangkat *microwave* dengan jenis radio model RTN 600 15G-SP\_4s\_16E1 digunakan pada site sidodadi masaran dan *microwave* jenis radio model RTN 600 15GB-SP\_4s\_16E1. Untuk spesifikasi lengkapnya terdapat pada gambar 3.15.

| Microwave X                       |                                          |                    |  |  |  |  |  |  |
|-----------------------------------|------------------------------------------|--------------------|--|--|--|--|--|--|
| 🗸 🔀 🖉 🗠 📓 🛅 🧱 ?                   |                                          |                    |  |  |  |  |  |  |
|                                   | SIDODADI MASARAN                         | TIGA PILAR MASARAN |  |  |  |  |  |  |
| Radio model                       | RTN 600 15G-SP_4s_16E1 RTN 600 15G-SP_4s |                    |  |  |  |  |  |  |
| Emission designator               | 28M0D7W                                  | 28M0D7W            |  |  |  |  |  |  |
| Radio code                        | 15sp qpsk 16e1                           | 15sp qpsk 16e1     |  |  |  |  |  |  |
| TX power (watts)                  | 0.28                                     | 0.28               |  |  |  |  |  |  |
| TX power (dBm)                    | 24.50                                    | 24.50              |  |  |  |  |  |  |
| RX threshold criteria             | 1E-11 BER                                | 1E-11 BER          |  |  |  |  |  |  |
| RX threshold level (dBm)          | -70.50                                   | -70.50             |  |  |  |  |  |  |
| Residual BER                      | 1E-12 BER                                | 1E-12 BER          |  |  |  |  |  |  |
| Residual BER threshold (dBm)      | -75.00                                   | -75.00             |  |  |  |  |  |  |
| Maximum receive signal (dBm)      |                                          |                    |  |  |  |  |  |  |
| Signature delay (ns)              | 6.30                                     | 6.30               |  |  |  |  |  |  |
| Signature width (MHz)             | 25.20                                    | 25.20              |  |  |  |  |  |  |
| Signature depth min phase (dB)    | 40.00                                    | 40.00              |  |  |  |  |  |  |
| Signature depth nonmin phase (dB) | 40.00                                    | 40.00              |  |  |  |  |  |  |
| Bits per block                    | 222                                      | 222                |  |  |  |  |  |  |
| Blocks per second                 | 222                                      | 222                |  |  |  |  |  |  |
| Alpha1                            | 222                                      | 222                |  |  |  |  |  |  |
| Alpha2                            | 222                                      | 222                |  |  |  |  |  |  |
| Alpha3                            | 222                                      | 222                |  |  |  |  |  |  |

Gambar 3. 15 Konfigurasi Microwave

Curah hujan di Indonesia dikategorikan pada golongan P yang termasuk curah hujan yang cukup besar sehingga dalam konfigurasi pada aplikasi *Pathloss* 5.0 menggunakan file ITU-R P. Nilai rata-rata curah hujan pada daerah *site* tersebut sebesar 97,66 mm/jam. DI bawah ini gambar 3.16 konfigurasi curah hujan.

| Rain - ITU-R P530         |                        |  |  |  |
|---------------------------|------------------------|--|--|--|
| ✓ X // .⇔ .?              |                        |  |  |  |
| Rain calculation          | On                     |  |  |  |
| Path center latitude      | 07 29 48.12 S          |  |  |  |
| Path center longitude     | 110 55 29.00 E         |  |  |  |
| Frequency (MHz)           | 15000.00               |  |  |  |
| Polarization              | Vertical               |  |  |  |
| Rain rate data source     | ITU-R P.837-3 database |  |  |  |
| Rp 0.01% (mm/hr) - ITU837 | * 97.66 🛋              |  |  |  |
| Rp 0.01% (mm/hr) - file   | 145.00                 |  |  |  |
| Rain file                 | itu_p.rai 🛋            |  |  |  |
| Rain region               | ITU Region P 🛛         |  |  |  |
| Rp 0.01% (mm/hr) - user   |                        |  |  |  |
| Alpha                     | 3.350E-002             |  |  |  |
| Beta                      | 1.128                  |  |  |  |

Gambar 3. 16 Konfigurasi Curah Hujan

Setelah selesai melakukan konfigurasi, dapat dilihat parameter-parameter yang keluar pada tampilan menu *Transmission Analysis*. Berikut gambar 3.17 tampilan menu *transmission anlysis*.

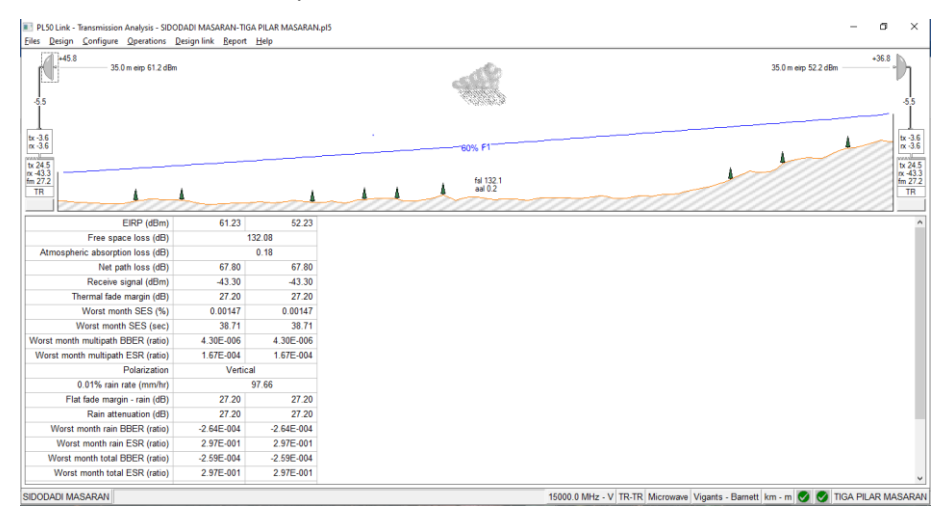

Gambar 3. 17 Tampilan Menu Transmission